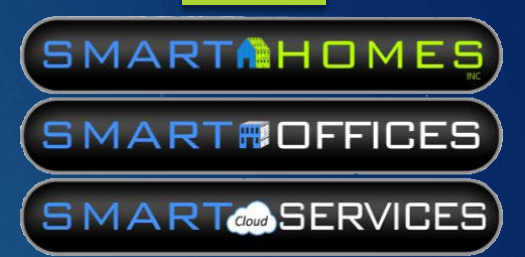

# Smart Homes Inc.

GOOGLE VOICE WI-FI CALLING SETUP GUIDE

## Create an account → Google Sign in

| 🖻 🖅 Ġ Google 🛛 🗙 🕂 🗸                                                             |                                 | – Ø ×                    |
|----------------------------------------------------------------------------------|---------------------------------|--------------------------|
| $\leftarrow$ $\rightarrow$ $\circlearrowright$ $\bigcirc$ google.com/?gws_rd=ssl |                                 |                          |
|                                                                                  |                                 | Gmail Images III Sign in |
| Go to www.google.com                                                             |                                 |                          |
|                                                                                  |                                 |                          |
|                                                                                  | Goode                           | Skip To                  |
|                                                                                  |                                 | Page 6                   |
|                                                                                  |                                 |                          |
|                                                                                  |                                 | Logge                    |
|                                                                                  | Google Search I'm Feeling Lucky | Into                     |
|                                                                                  |                                 | Googl                    |
|                                                                                  |                                 |                          |
|                                                                                  |                                 |                          |
| Advertising Business About                                                       |                                 | Privacy Terms Settings   |
| Google - Microsoft                                                               |                                 | 9:25 AM                  |
|                                                                                  |                                 | 8/13/2017                |

6 If

## More options

| 🖻 🖅 G Sign in - Google Accour 🗙 🕂 🗸                                                                 |                                                                                                    |   | -  | ٥            | ×           |
|----------------------------------------------------------------------------------------------------|----------------------------------------------------------------------------------------------------|---|----|--------------|-------------|
| $\leftarrow$ $\rightarrow$ $\circlearrowright$ $\land$ accounts.google.com/signin/v2/identifier?hl= | en&passive=true&continue=https%3A%2F%2Fwww.google.com%2F%3Fgws_rd%3Dssl&flowName=GlifWebSig 🔲 🗙                                                     | = | l_ | Ŕ            |             |
|                                                                                                    | Google   Sign in   with your Google Account   Email or phone   Forgot email?   More options     NEXT   English (United States) • Help Privacy Terms |   |    |              |             |
| 🔚 [[]] 🜔 Sign in - Google Ac                                                                        |                                                                                                    |   |    | 9:44<br>8/15 | AM<br>(2017 |

#### Create account, then fill out form

| ← → Ů A accounts.google.com/kigninyv2/identifier/hi-en&passive=true&continue=https%3A%2F%2Fewre.google.com/%2F%3Fgwr,rd%3D\$s3&dflowName=Gil/WebSik | 🖻 🖅 G Sign in - Google Accour $\times$ + $\vee$                                                              |                                                                                                    | —  | ٥ | ×     |
|----------------------------------------------------------------------------------------------------|----------------------------------------------------------------------------------------------------|----------------------------------------------------------------------------------------------------|----|---|-------|
| Cocgle   Sign in   with your Google Account   Email or phone   Forgot email?   Or your device?     NEXT                                             | $\leftarrow$ $\rightarrow$ $\circlearrowright$   $\textcircled{accounts.google.com/signin/v2/identifier?ht}$ | =en&passive=true&continue=https%3A%2F%2Fwww.google.com%2F%3Fgws_rd%3Dssl&flowName=GlifWebSig 🔟 🗙 📄 🚍 | l~ | È |       |
| 0/5 AM                                                                                                    |                                                                                                    | Coogle   Sign in   with your Google Account   Enail or phone   Forgot email?   vity your device?     |    |   | 15 AM |

#### Next step and click I Agree

🖻 🖅 Ġ Create your Google Acc imes + imes– 0 × ← → ひ 🛛 🖞 accounts.google.com/SignUp?continue=https%3A%2F%2Fwww.google.com%2F%3Fgws\_rd%3Dssl&hl=en Create your Google Account One account is all you need Name Offices Smart One free account gets you into everything Google. Choose your username G M 🐹 🖸 🛆 🂠 🕨 🧕 smart.okemos.offices @gmail.com I prefer to use my current email address Create a password ..... Take it all with you Confirm your password Switch between devices, and pick up wherever you left off. ••••• Birthday January ÷ 01 1969 Gender Other ۸ Mobile phone -Your current email address Default homepage Set Google as my default homepage. Your default homepage in your browser is the first page that appears when you open your browser. Location United States

## Go to voice.google.com $\rightarrow$ SIGN IN

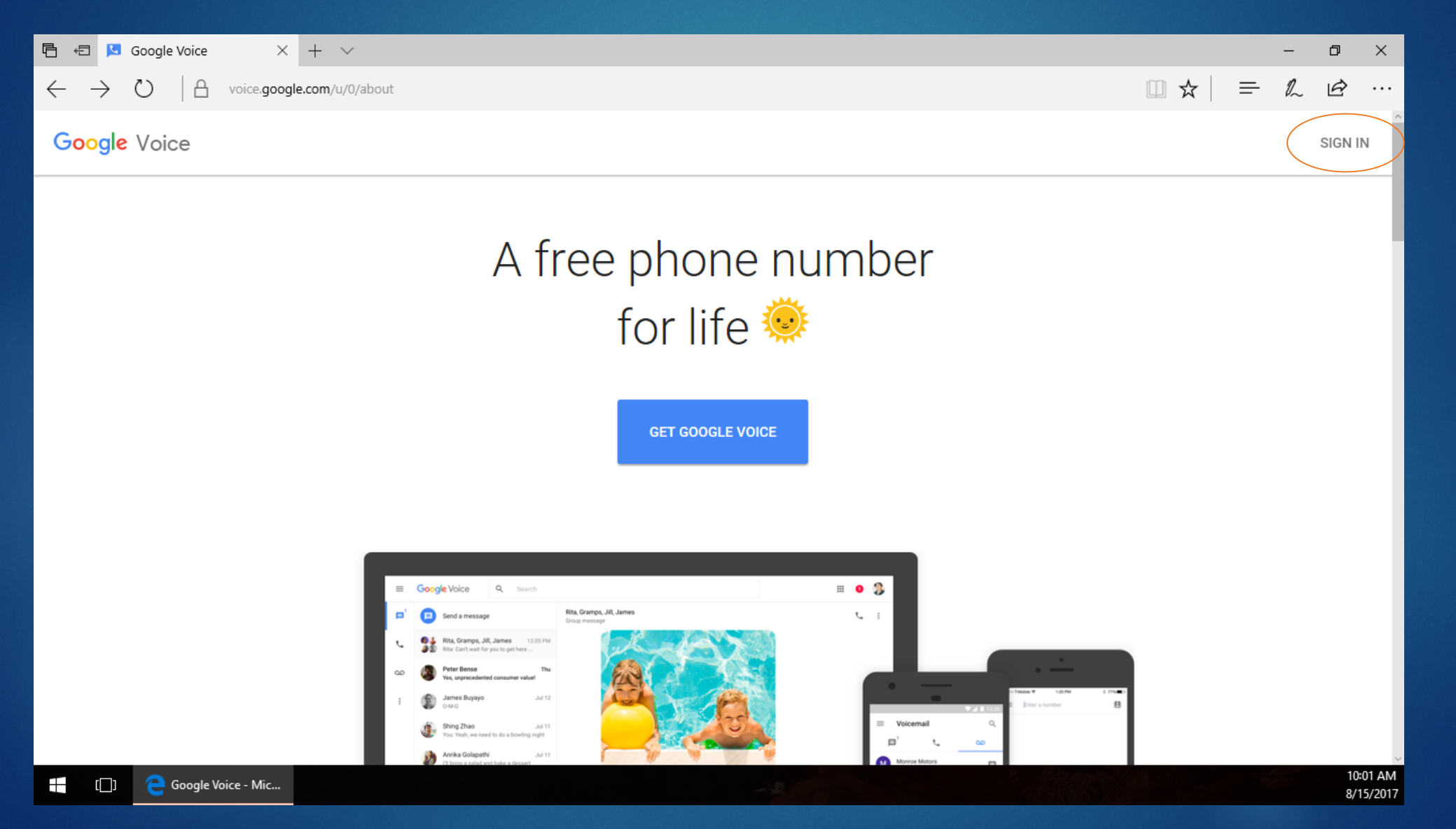

#### CONTINUE

| 🖻 🖅 🔽 Google Voice - Signup                                         | < + ~               | – 0 ×   |
|---------------------------------------------------------------------|---------------------|---------|
| $\leftarrow$ $\rightarrow$ $\circlearrowright$ $ $ $	heta$ voice.go | ogle.com/u/0/signup |         |
| ≡ Google Voice                                                      | Q Search            | III 💿 🕥 |

#### Welcome to Google Voice

A free phone number to take control of your communication

By continuing, you accept the Terms of Service and Privacy Policy

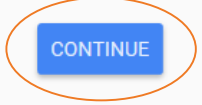

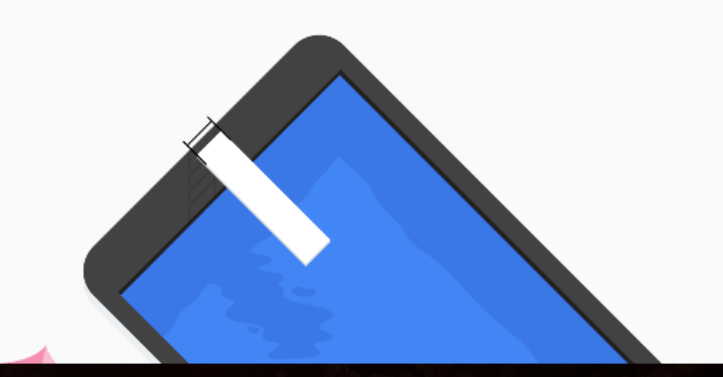

#### Search and SELECT Phone Number

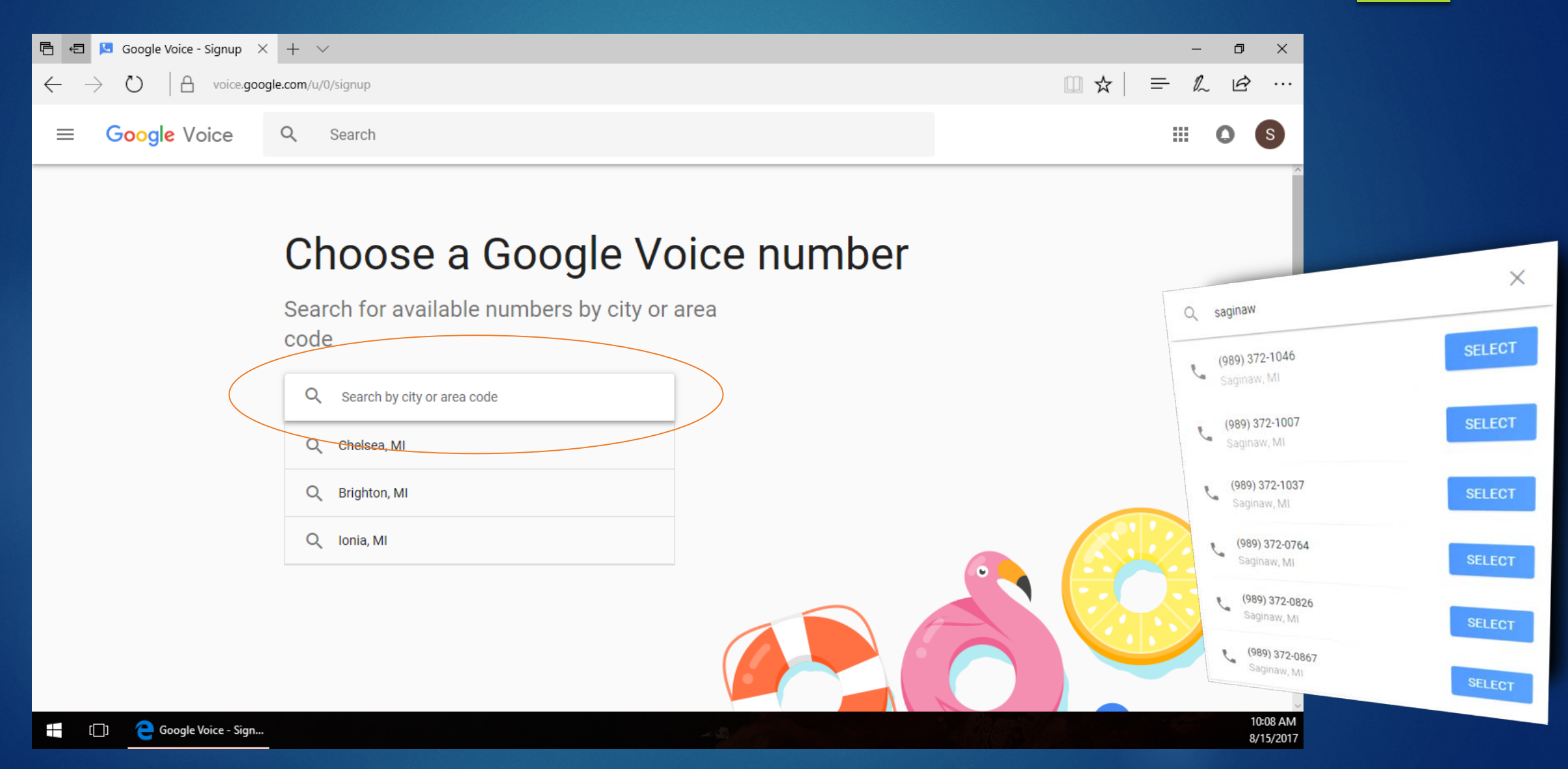

### Click NEXT to link to your smartphone

![](_page_8_Figure_1.jpeg)

#### You selected (989) 372-1007

To use Google Voice with your smartphone or tablet, link its phone number to your account

NEXT BACK

![](_page_8_Picture_5.jpeg)

https://voice.google.com/search

#### Input your existing cell number

![](_page_9_Figure_1.jpeg)

## Open Text and input code $\rightarrow$ VERIFY

![](_page_10_Figure_1.jpeg)

#### Google Voice number acquired!

![](_page_11_Figure_1.jpeg)

#### (989) 372-1007 is all yours

Don't forget: You can use Google Voice on iOS, Android, and the web

![](_page_11_Picture_4.jpeg)

![](_page_11_Picture_5.jpeg)

#### iPhone Google Voice Number Setup

Step 1 – Download the FREE Hangouts app from the app store

![](_page_12_Picture_2.jpeg)

This only works on iOS version 8 or higher

![](_page_12_Picture_4.jpeg)

#### Step 2 – Add your new Google account to Hangouts

![](_page_12_Picture_6.jpeg)

#### iPhone Setup continued...

Step 3 – Sign in with your Google Account that you linked with your new Google Voice

| one                            | <b>≙</b> acco                            | unts.googl                      | e.com 🖒                |
|--------------------------------|------------------------------------------|---------------------------------|------------------------|
| G <mark>o</mark> og            | le                                       |                                 |                        |
| Sign<br>with your<br>to Google | <b>in</b><br>Google Acc<br>e services in | ount. You'll a<br>your apps & S | lso sign in<br>Safari. |
| Email o                        | r phone                                  |                                 |                        |
| Forgot er                      | mail?                                    |                                 |                        |
|                                |                                          |                                 | NEXT                   |
|                                |                                          |                                 |                        |
|                                |                                          |                                 |                        |
|                                |                                          |                                 |                        |

#### Step 4 – Enter your phone number and input the new code

![](_page_13_Picture_4.jpeg)

#### iPhone Setup continued...

#### Step 5 – You're all set!

![](_page_14_Picture_2.jpeg)

Enjoy calling and texting with your new number in one easyto-use app!

#### Android Google Voice Setup

Follow the same steps as the iPhone except for 1 major difference:

You have to download *both* the Hangouts app *and* the Hangouts Dialer – Call Phones app (both are FREE)

![](_page_15_Picture_4.jpeg)

![](_page_15_Picture_5.jpeg)

## Enjoy Free Wi-fi Calling!

![](_page_16_Picture_1.jpeg)

# If you have any questions, feel free to contact us for assistance.

# support@mysmarthomes.com (517) 381-5171